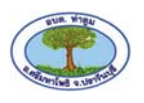

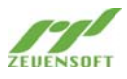

## วิธีการใช้งานระบบกองประปาของสมาชิกผู้ใช้น้ำของ อบต.ท่าตูม (ผู้ใช้บริการน้ำ)

 สมาชิกสามารถเข้าใช้งานได้โดยพิมพ์ URL : <u>http://www.prapathatoom.com</u> หน้าจอจะแสดงหน้าเว็ป กองประปา อบต.ท่าตูม

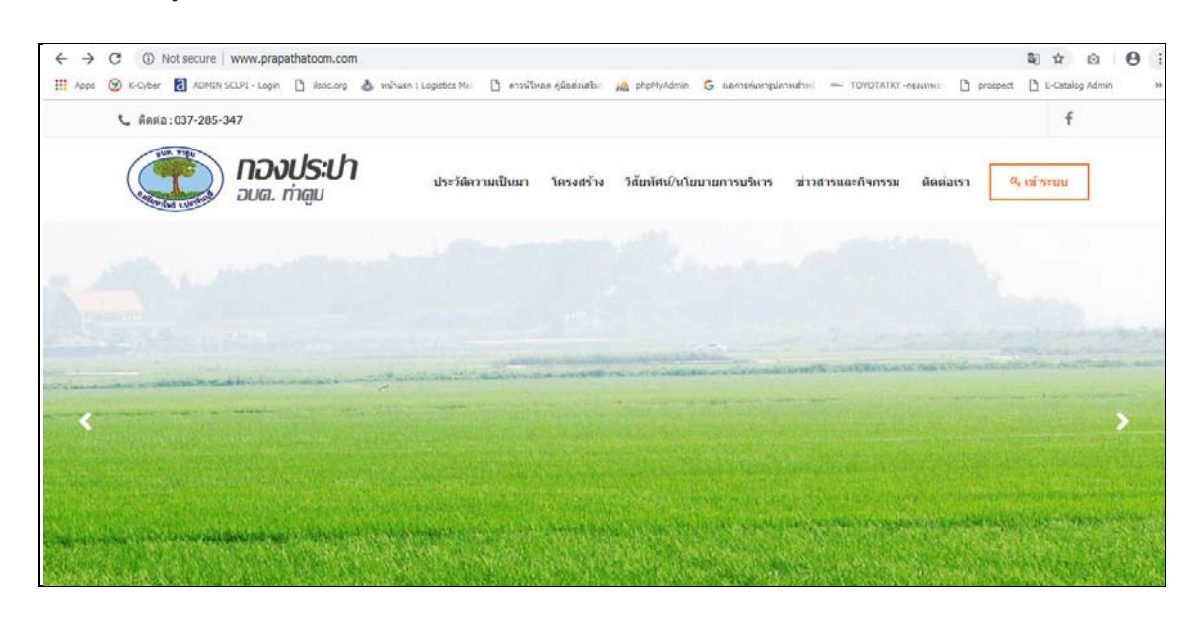

เข้าสู่ระบบเพื่อใช้งานโดยกดที่ปุ่ม จากนั้นหน้าเว็ปจะแสดงช่องทางให้ใส่ข้อมูลยืนยันตัวตนเพื่อ
 เข้าสู่ระบบ โดยกรอกเลขผู้ใช้น้ำ และรหัสผ่าน

| 📞 ติดต่อ:037-285-347    |                             |                            |                             | f            |
|-------------------------|-----------------------------|----------------------------|-----------------------------|--------------|
| ອັນສະເມາ<br>ອັນສ. ກຳສູນ | ประวัติความเป็นมา โครงสร้าง | วิสัยพัศน์/นโยบายการบริหาร | ข่าวสารและกิจกรรม ผิดต่อเรา | <ี่ เข้าระบบ |
|                         |                             | 8.17                       | · ·                         | -            |
| and an Lau              |                             | -                          |                             |              |
| and the second second   |                             | 1                          |                             |              |
| 4 เข้าระบบ              |                             |                            |                             |              |
| เลขยุไขน์ว่า            |                             | 1                          |                             |              |
| usemana                 |                             |                            |                             |              |
| รหัสผ่าน                |                             |                            |                             |              |
| เข้าระบบ                |                             |                            |                             |              |
|                         |                             |                            |                             |              |

\*\* กรณีที่ลืมรหัสผ่านกรุณาติดต่อไปที่เจ้าหน้ากองประปา อบต.ท่าตูม โทร : 037-285-347

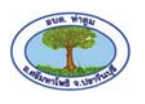

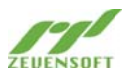

 เมื่อเข้าสู่ระบบ หน้าจอจะแสดงข้อมูลผู้ใช้น้ำ ประกอบด้วย ชื่อ-นามสกุล, เลขผู้ใช้น้ำ เลขประจำมิเตอร์ พื้นที่ จัดเก็บ เส้นทางจัดเก็บ และสถานะการใช้น้ำ ส่วนด้านล่างจะแสดงตารางข้อมูลใบแจ้งหนี้/ใบเสร็จ

| อ-หามสกุร:                 | หายโยฮิ่ม        | เขามาการเ     |             | พื้นที่จัลเ | กัน:             | หมู่ที่8ป้านใ  | คาไม่แคง        |              | 4 aan 111 |
|----------------------------|------------------|---------------|-------------|-------------|------------------|----------------|-----------------|--------------|-----------|
| ลขผู้ใช้น้ำ:               | 01892            |               |             | เส้นทาง     | <b>โ</b> ดเก็บ : | หมู่ที่8 บ้านโ | คาไม่แคง        |              |           |
| ถ <mark>บประจำม</mark> ิตอ | <b>€</b> : 44989 |               |             | สถามะก      | ารใช้น้ำ :       | สมาปิกผู้ไปป   | in              |              |           |
| ข้อมูลใบเจ้ง               | งหนี้ / ใบเสร็จ  |               |             |             |                  |                |                 |              |           |
| รอบบิด                     | เลษที่ไปแจ้งหนึ่ | เลขที่ไบเสร็จ | หม่วยที่ไข้ | ยอดเจ้เ     | สถานะ            | วันที่ข่าระ    | พิมพ์ใบแจ้งหนึ่ | พิมพ์ใบเสร็จ |           |
| ลาคม-61                    | 62-001-01892     |               | 19          | 132.68      | อังไม่ช่าระ      |                | 0               |              |           |
| นยายน-61                   | 61-012-01892     |               | 18          | 126.26      | อังไม่ปาร        |                | 8               |              |           |
| งพาตม-61                   | 61-011-01892     | 61-011-02430  | 19          | 132.68      | ปาระแต้ว         | 20/09/2561     | ปาระแสร         | 0            |           |
| รกฎาคม-61                  | 61-010-01892     | 61-010-01760  | 23          | 158.34      | ช่าระแส้ว        | 23/08/2561     | ปาระแล้ว        | 0            |           |
| nu 101-61                  | 61-009-01892     | 61-009-02405  | 33          | 222.54      | ช่าระแส่ว        | 20/07/2561     | ปาระเศร         | Ð            |           |
| เฤษ <mark>ภาคม-6</mark> 1  | 61-008-01892     | 61-008-02088  | 21          | 145.52      | ปาระแส่ว         | 20/07/2561     | ปาระแล้ว        | 8            |           |
| ແສາຫາ-61                   | 61-007-01892     | 61-007-02319  | 17          | 119.84      | ข่าระแต่ว        | 20/07/2561     | ปาระแล้ว        | e            |           |
| นาคม-61                    | 61-006-01892     | 61-006 00987  | 15          | 107.00      | ปาระแล้ว         | 18/04/2561     | ปาระแล้ว        | Ð            |           |
| มภาพันธ์-6!                | 61-005-01892     | 61-005-01977  | 24          | 164.78      | ชาระแล้ว         | 18/04/2561     | ชารแล้ว         | Ð            |           |
| กราคม-61                   | 61-004-01892     | 61-004-02300  | 16          | 113.42      | ปาระแล้ว         | 19/02/2561     | ปาระแล้ว        | +            |           |
| นวาลม-60                   | 61-003-01892     | 61-003-01988  | 14          | 100.58      | ปาระแสว          | 19/02/2561     | ข่าระแล้ว       | •            |           |
| เอศจิกายม-เ0               | 61-002-01892     | 61-002-02277  | 27          | 184.04      | ชาระแล้ว         | 19/02/2561     | ช่าระแล้ว       | 0            |           |
| ลาคม-60                    | 61-001-01892     | 61-001-02251  | 27          | 184.04      | ปาระแล้ว         | 20/11/2560     | ช่างระแล้ว      | e            |           |

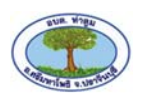

![](_page_2_Picture_1.jpeg)

4. เมื่อถึงรอบชำระเงิน ระบบจะดึงข้อมูลใบแจ้งหนี้ของผู้ใช้บริการออกมาอัตโนมัติ รายการที่ยังไม่ได้ชำระเงินจะ

ขึ้นสถานะว่า "ยังไม่ชำระ" เมื่อกดปุ่ม <sup>
</sup> ในช่อง "พิมพ์ใบแจ้งหนี้" หน้าจอจะขึ้นเอกสารใบแจ้งหนี้ ผู้ใช้งานสามารถสั่งพิมพ์ที่ปุ่ม <sup>พิมพ์ใบแจ้งหนี้ และนำใบแจ้งหนี้ไปชำระได้ที่จุดบริการ Counter Service ทั่ว ประเทศ</sup>

|                                                                        | พิมพไร                                                            | บแจ้งหนึ่                                 |                                                                                   |
|------------------------------------------------------------------------|-------------------------------------------------------------------|-------------------------------------------|-----------------------------------------------------------------------------------|
| <b>กองการประปา อบเ</b><br>111 ม.8 ต.ทำตูม อ.ศ<br>เลขประจำดัวผู้เสี้ยภา | <b>เ. ท่าดูม</b><br>รีมหาโพธิ จ.ปราจีนบุรี<br>ษี 0-9940-01107-416 |                                           | ใบแจ้งค่าน้ำประปา<br>เลขที่ 62-001-02570<br>วันที่แจ้งหนี้ 30/10/2561             |
| ชื่อผู้ใช้น้ำ น.ส.จิราพร อินป้องแก้<br>ที่อยู่ ฉน.43504 ม.7 ต.ท่าดูง   | ว<br>ม อ.ศรีมหาโพธิ จ.ปราจีนบุรี                                  |                                           | 62-001-02570                                                                      |
| รหัสผู้ไข้น้ำ<br>02570                                                 | หมายเลขมิเตอร์<br>403-253842-60                                   | เส้นทางจัดเก็บ<br><b>07</b>               | รอบบิล<br>ตุ <mark>ลาคม-61</mark>                                                 |
| จดครั้งก่อน<br>จดครั้งหลัง                                             | วันที่จด<br>25/09/2561<br>25/10/2561                              | เลขที่จด<br>0151<br>0175                  | หน่วยที่ใช้<br>24                                                                 |
| ต่าน้ำประปา<br>144.00                                                  | คำรักษามาตรวัด<br>10.00                                           | ภาษีมูลค่าเพิ่ม<br>10.78                  | รวมเป็นเงินที่ต้องชำระทั้งสิ้น<br>164.78                                          |
|                                                                        | 099400110741601 6200102570 165                                    |                                           | สามารถชำระค่าน้ำประปาได้ที่<br>                                                   |
|                                                                        |                                                                   | <u>หมายเหตุ</u> โปรดชำระเงินใร<br>เบอร์โท | ห้เสร็จสิ้นภายในวันที่ <b>20 พ.ย. 2562</b><br>ร : 097-194-5686 , Line ID : pptt86 |

![](_page_3_Picture_0.jpeg)

![](_page_3_Picture_1.jpeg)

 ในกรณีที่ชำระเงินแล้วจะขึ้นเป็นสถานะ ชำระแล้ว ปุ่มพิมพ์ใบแจ้งหนี้จะไม่สามารถสั่งพิมพ์ได้อีกในขณะที่ปุ่ม พิมพ์ใบเสร็จจะสามารถสั่งพิมพ์ได้ ผู้ใช้บริการสามารถสั่งพิมพ์ใบเสร็จเพื่อนำเก็บไว้เป็นหลักฐาน

| เส้นทางจัดเก็บ<br>07<br>เลขที่จด<br>0116 | ใบเสร็จรับเงินค่าน้ำประปา/ใบกำกับภามี<br>เลขที่ 61-012-01758<br>วันที่ข้าระ 16/10/2561<br>เลขที่ใบแจ้งหนี้<br>61-012-02570<br>รอบบิล<br>ดุลาคม-61<br>หน่วยที่ใช้ |
|------------------------------------------|----------------------------------------------------------------------------------------------------|
| เส้นทางจัดเก็บ<br>07<br>เลขที่จด<br>0116 | เลขที่ใบแจ้งหนี้<br>61-012-02570<br>รอบบิล<br><b>ตุลาคม-61</b><br>หน่วยที่ใช้                                                                                    |
| เส้นทางจัดเก็บ<br>07<br>เลขที่จด<br>0116 | รอบบิล<br>ตุลาคม-61<br>หน่วยที่ใช้                                                                                                    |
| เลขที่จด<br>0116                         | หน่วยที่ใช้                                                                                                    |
| 0151                                     | 35                                                                                                    |
| ภาษีมูลค่าเพิ่ม<br>15.40                 | รวมเป็นเงินที่ชำระแล้วทั้งสิ้น<br>235.40                                                                                                    |
| ภาษีมูลด่าเพิ่ม<br>15.40<br>             | รวมเป็นเงินที่ชำระแล้วทั้งสิ้น<br>235.40<br>( ปียะธิดา เดชเดโช )                                                                                                 |
|                                          | ภาษีมูลค่าเพิ่ม<br>15.40<br>                                                                                                    |

6. สามารถออกจากระบบโดยการกดปุ่ม

& ออกจากระบบ